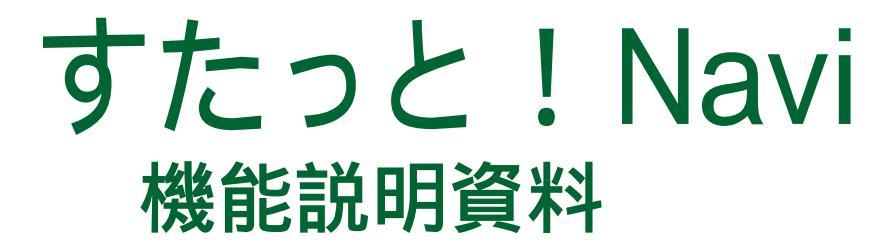

(株)日本科学技術研修所 数理部 2004/03

#### すたっと! Naviとは

- 業務改善ナビゲーションツール
- 「テーマの解決方法」を階層的に整理
- 解決方法の流れに対応させたデータの管理
- 解析履歴(グラフ,図)を一元管理
- ■報告書作成に利用可能
- ■機能の一部をカスタマイズ可能
- 一般企業向け製品(企業編)
- 医療・福祉施設向け製品(医療・福祉編)

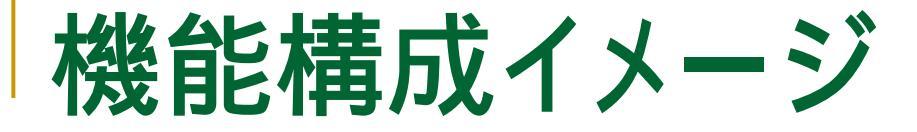

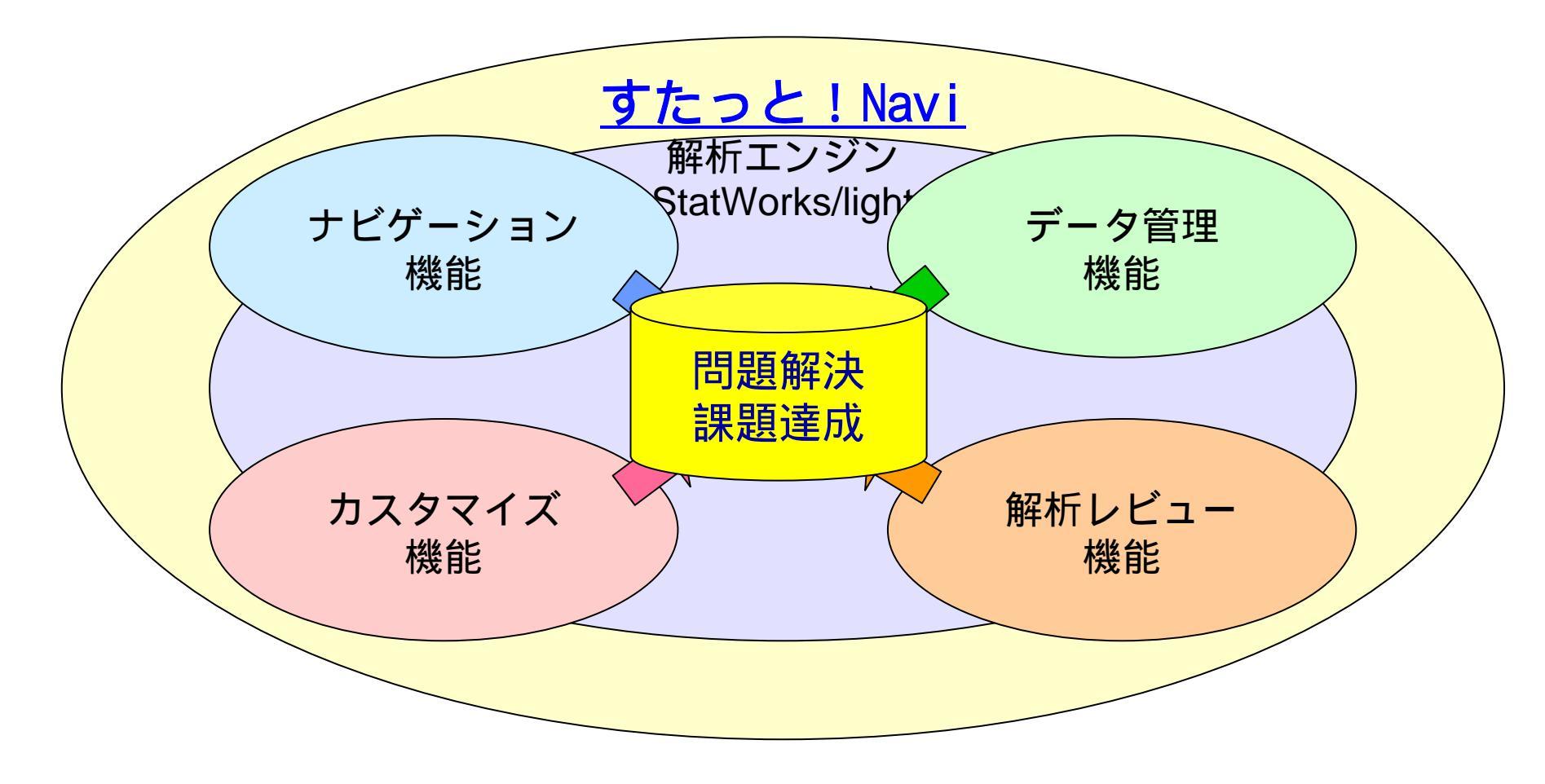

ナビゲーション機能

ためのガード

- 画面上のボタンを順に押していく簡単操作
- テーマの解決方法を階層化することで作業が効率的
- まず何をすべきか,すすめ方のポイントやヒントで 分かりやすく記述
- 次にどのようなことをするのか手順の流れを表示
   ステップ毎に「必須」項目を設定可能、漏れを防ぐ

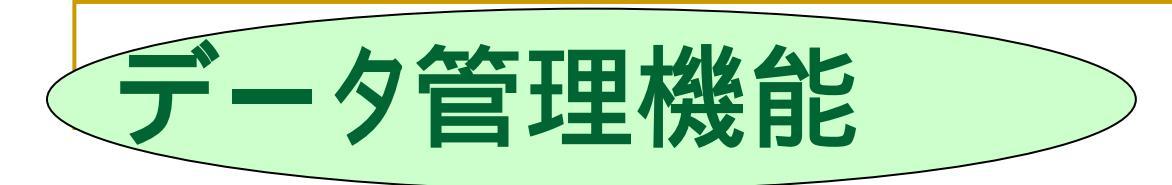

# 階層化された解決法の最小単位でデータを管理 管理データは画面上のリストに一覧表示 データはボタンをクリックすることで即参照 解析画面は巻紙機能で一覧表示可能 終了したテーマは関連ファイル全てを1箇所に収 集可能

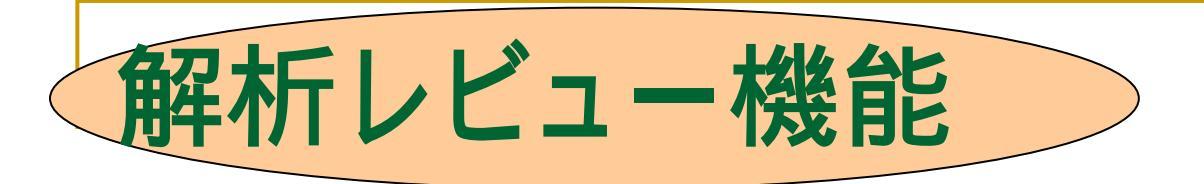

#### - 解析履歴をステップ毎に分類してレビュー

- □ 画面イメージの一覧で過去に行った解析内容が分かりやすい
- □ 解析エンジンと直結していて記録が簡単
- 報告書作成などに巻紙一覧から画像をコピー
  - □ イメージの全体

□ 必要な範囲を選択して切り出し

- 画像イメージとしてアプリケーション (Word,Excel,PowerPoint)などに貼り付け可
  - □ 報告資料
  - □ 発表資料

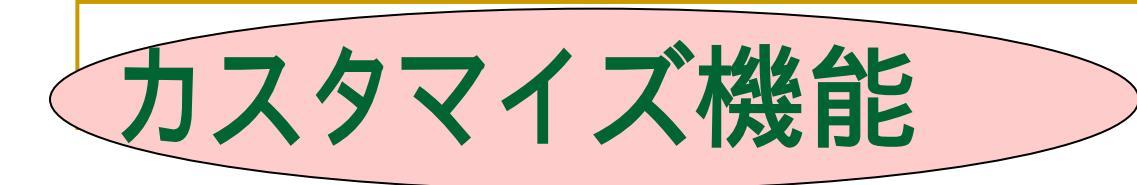

#### - テーマの解決法をオリジナルで作成可能

- □ ステップ数及び名称
  - 手順数及び名称
    - □ すすめ方のポイント数及び名称
    - □ 推奨手法 (活動テーマ単位でローカルに変更することも可能)
    - □ ヒントの文言
    - □ 必須項目の有無

## 新規作成するデータ及び外部アプリケーションの登録

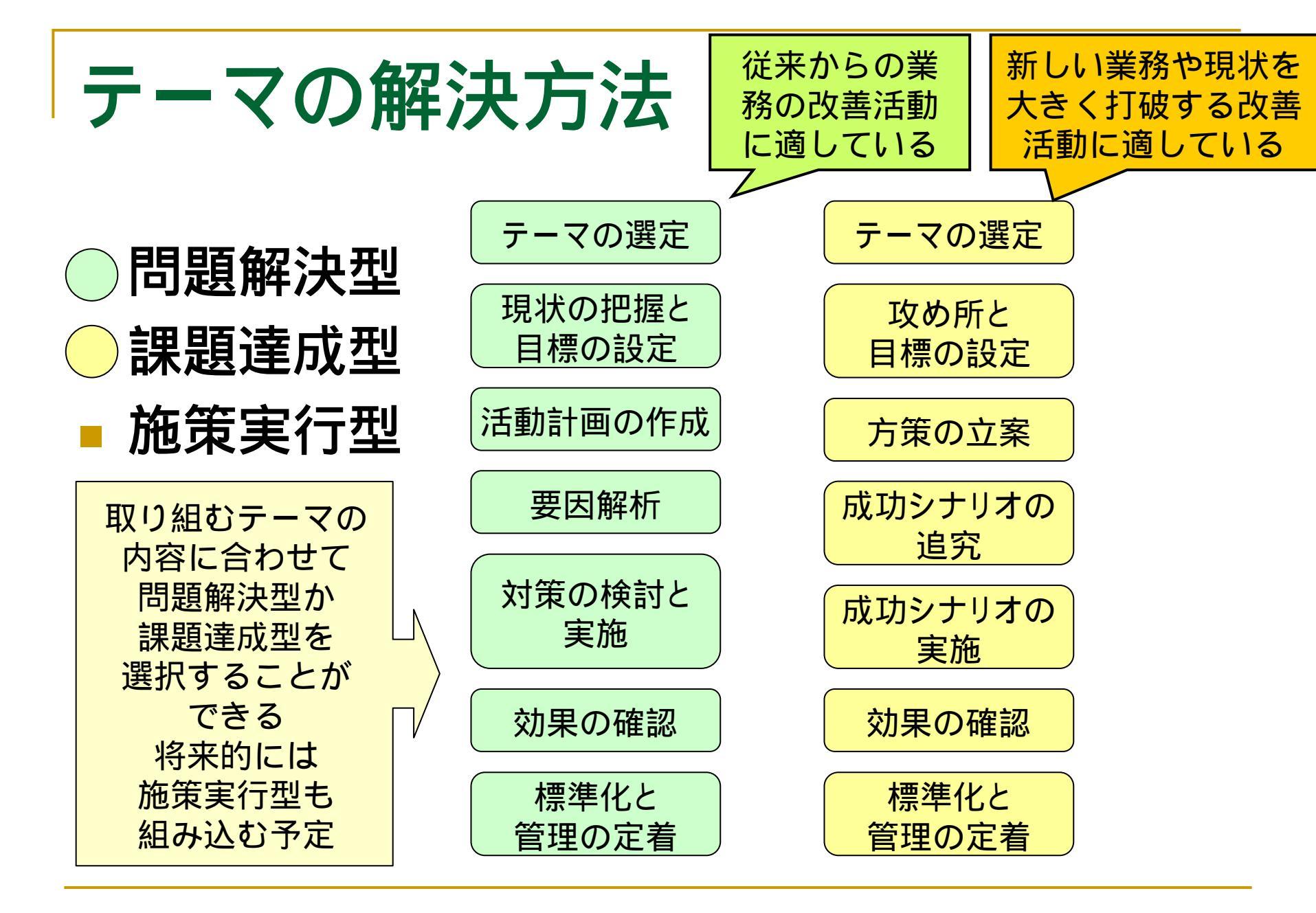

## テーマの解決方法階層構造の例

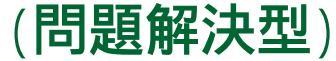

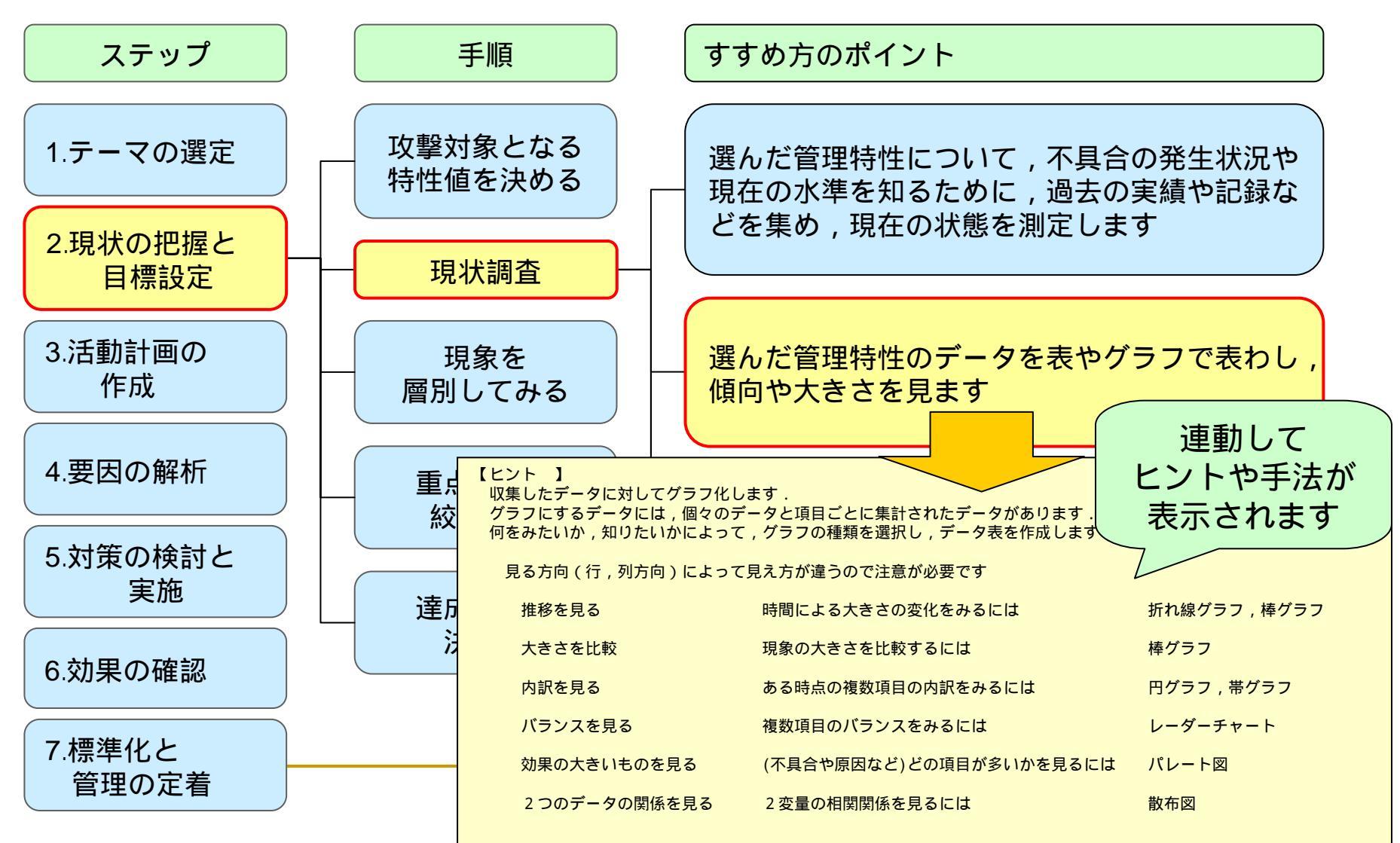

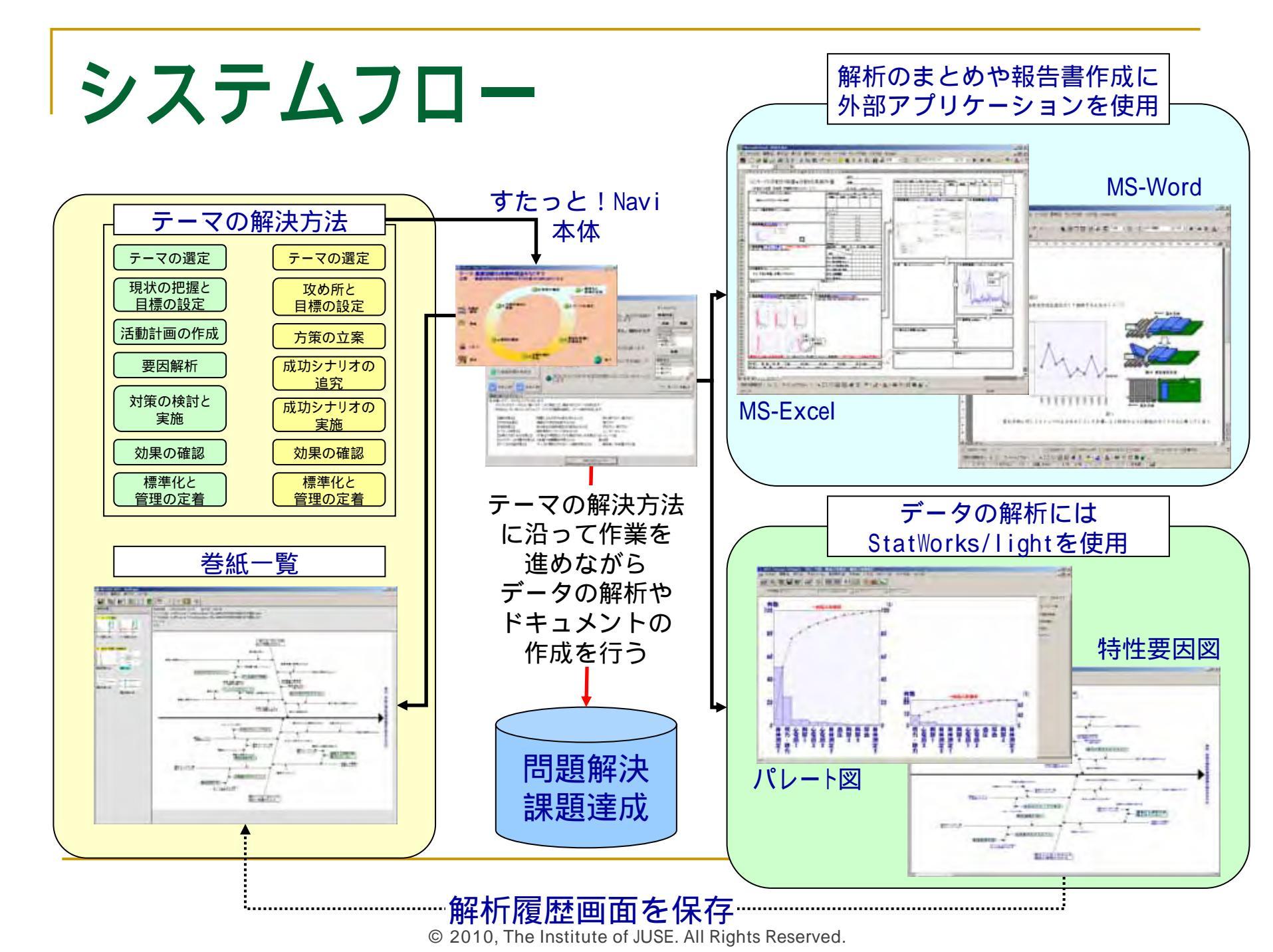

すたっと! Naviメイン

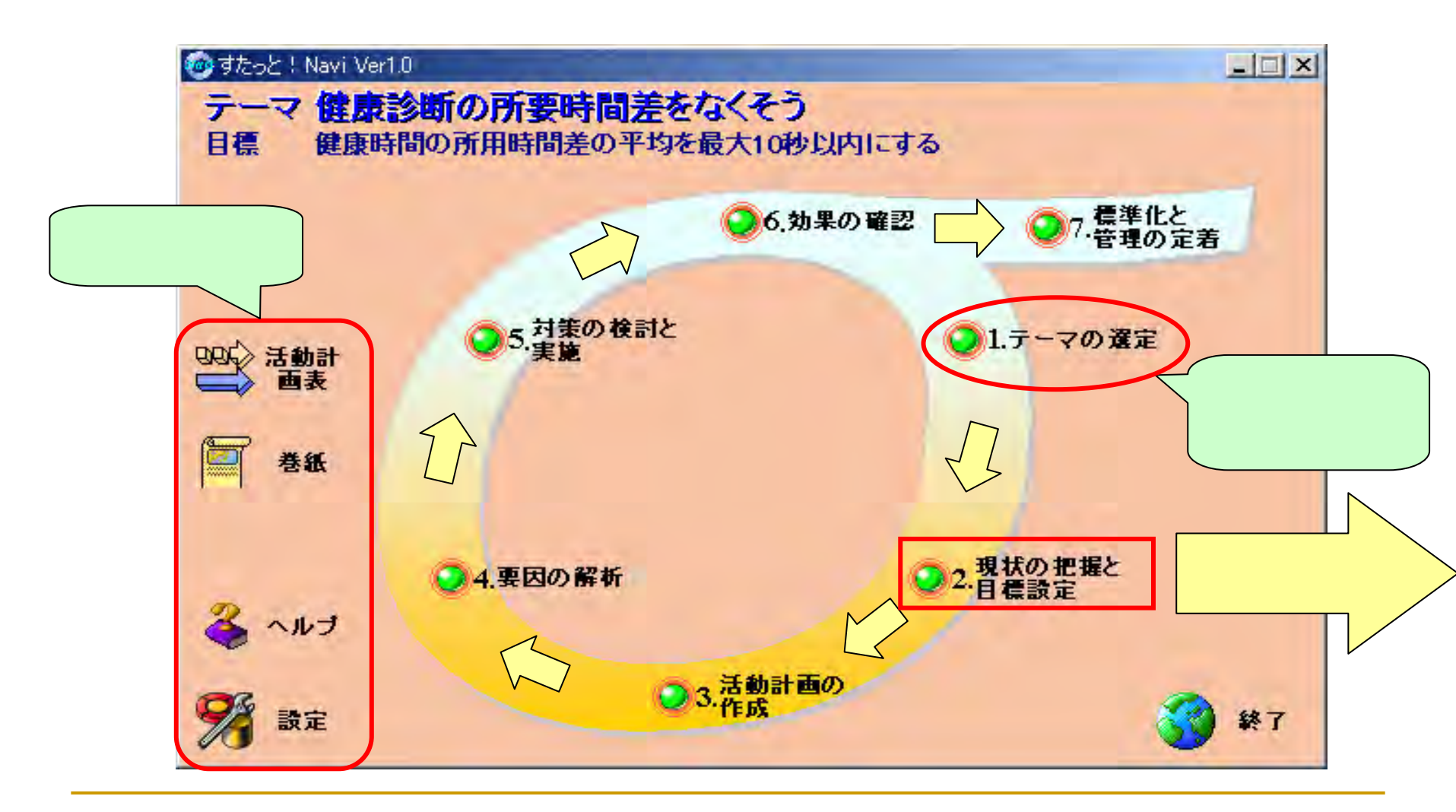

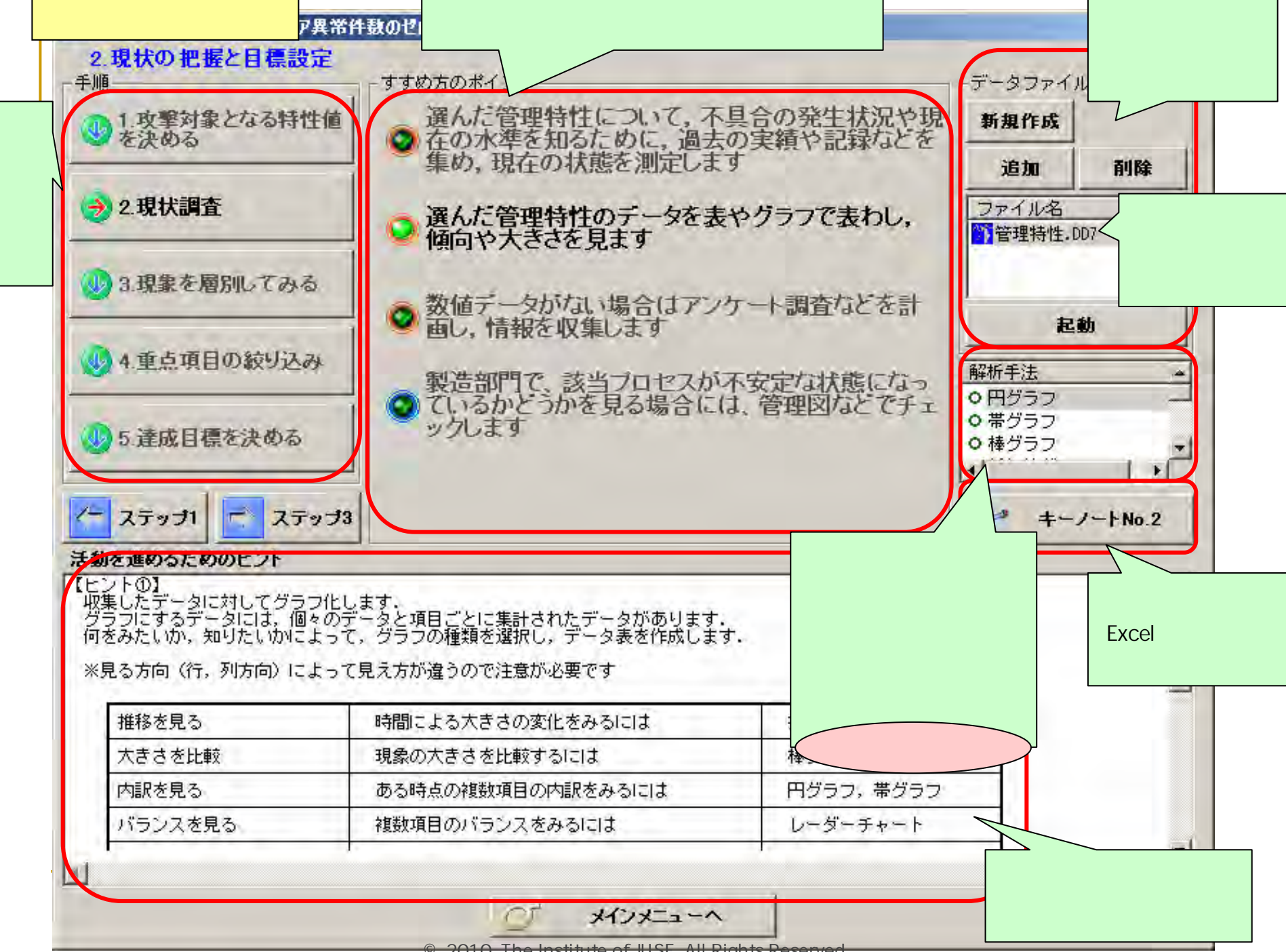

#### 解析エンジンStatWorks/lightの活用

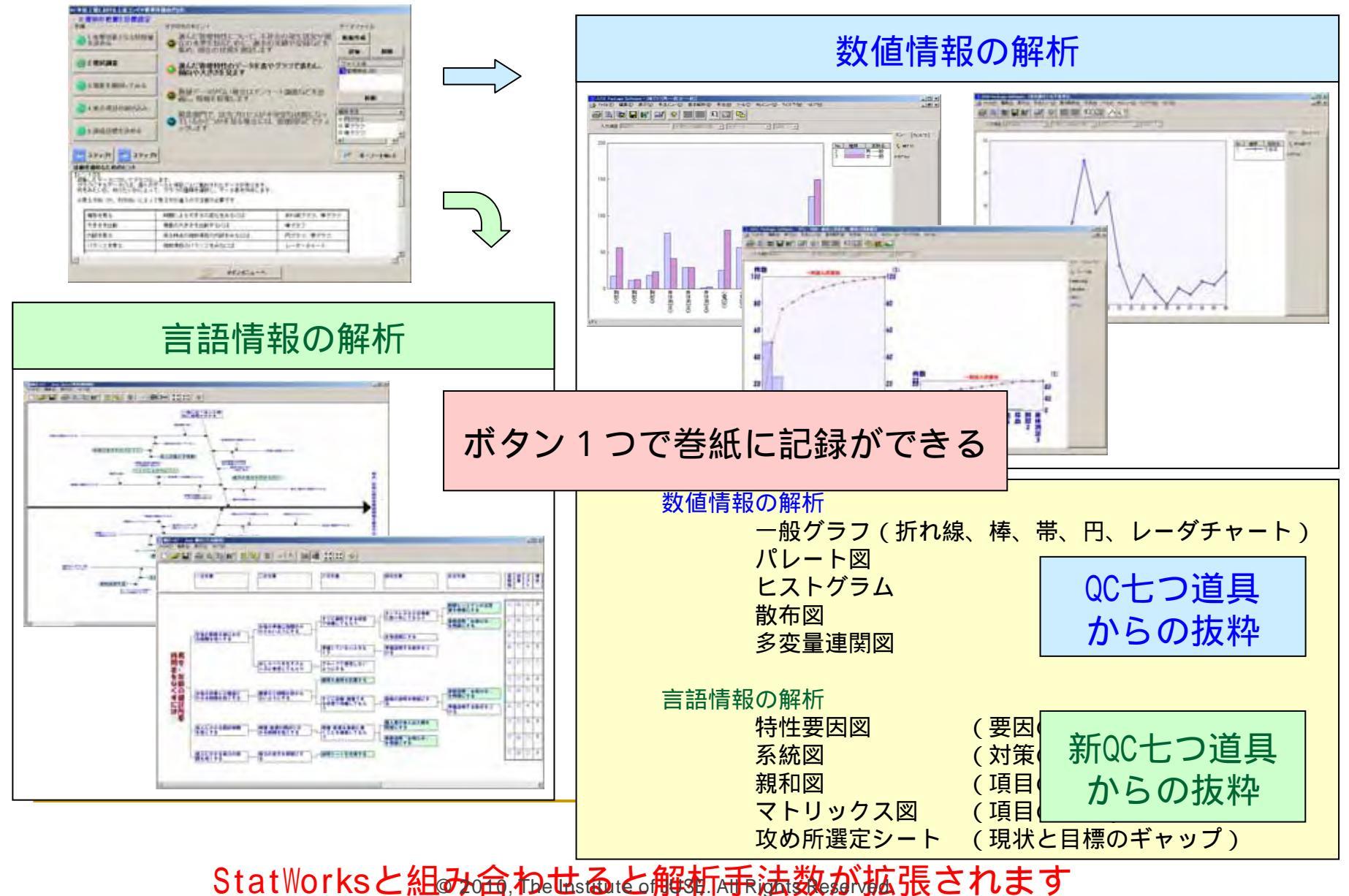

### 外部アプリケーションの活用

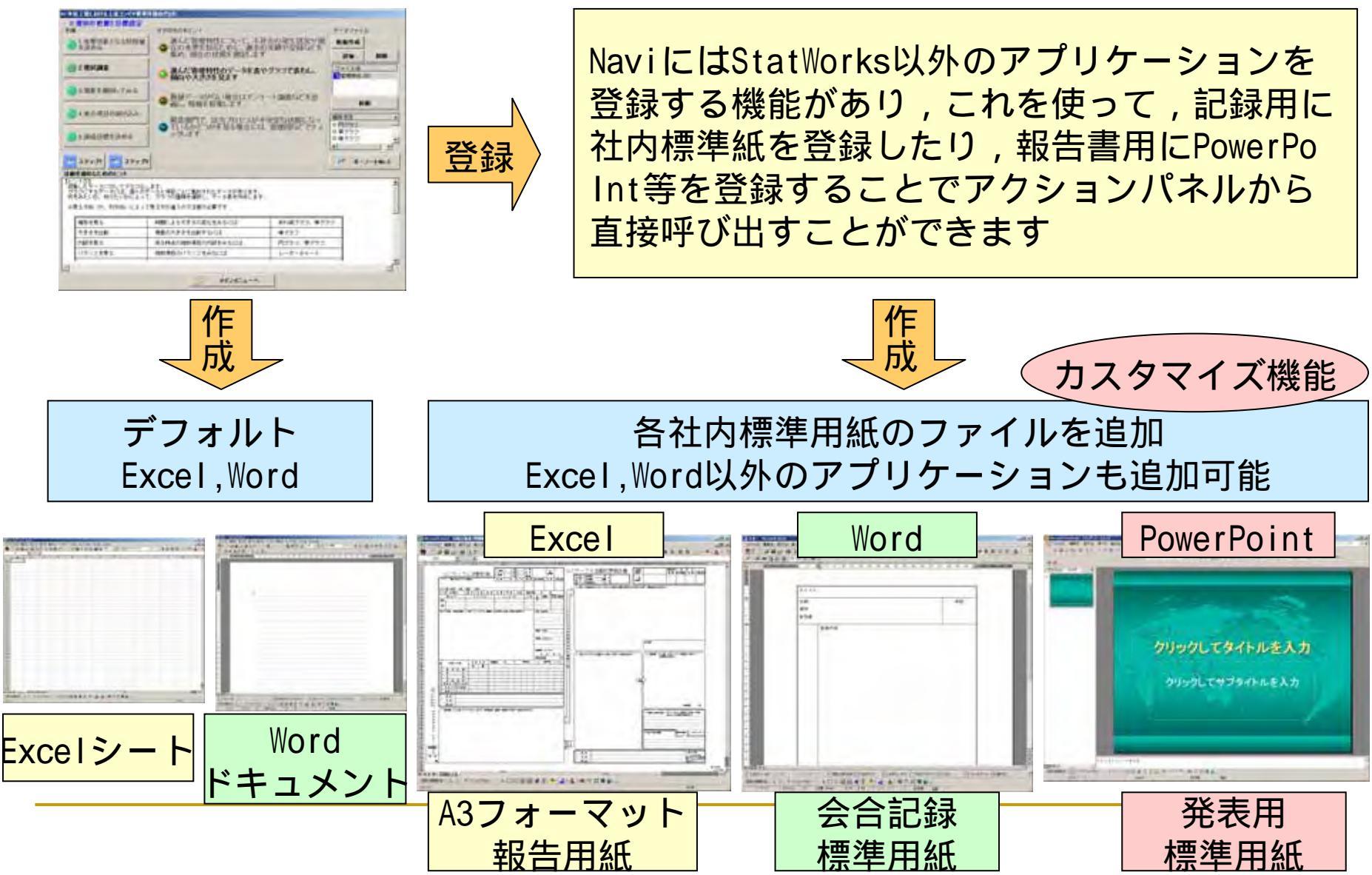

## キーノートの活用1

 各ステップに1つ ずつ設定
 作業手順に合わ せて 記録項目 を用意
 要点整理に使用 する

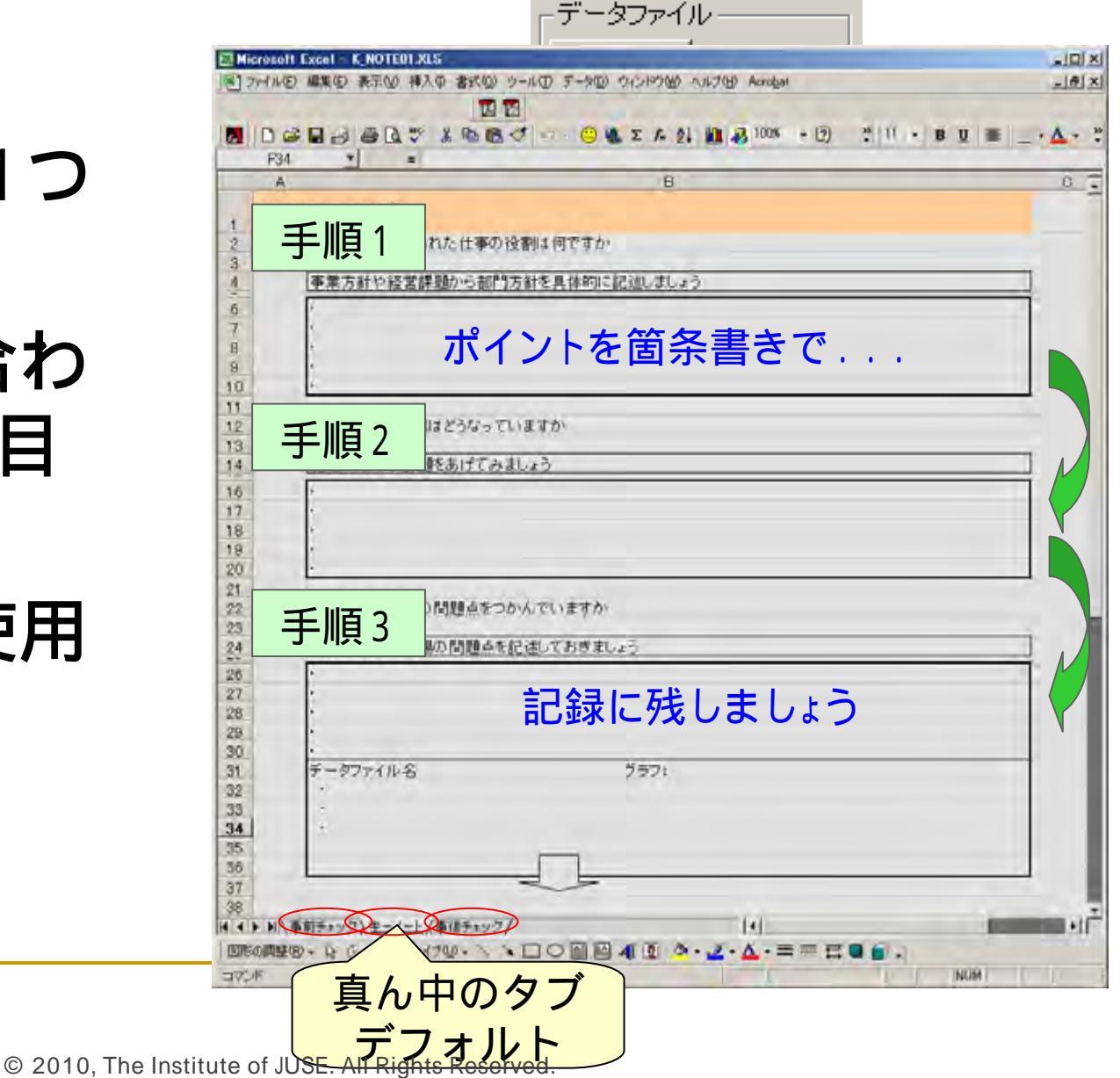

#### キーノートの活用2

|      |                                                                                                    |             | -    |       | D4              |                                                                         | -    |    |   |
|------|----------------------------------------------------------------------------------------------------|-------------|------|-------|-----------------|-------------------------------------------------------------------------|------|----|---|
|      | 0                                                                                                    | 0           | E    | · · · |                 | B 0                                                                     | 0    | E  | - |
| 1001 | R87+202                                                                                                    |             |      |       | 2. 建计规模的        | 事後于10分                                                                  |      |    |   |
|      | ステップ2、縄状の記憶と目標設定                                                                                               | 2 1         |      |       |                 | ステップ2、確認の思想と目標設定                                                        | 7 18 |    |   |
|      |                                                                                                    | × 4.        |      |       |                 |                                                                         | 1 a  |    |   |
|      |                                                                                                    | 2           |      |       | 3               |                                                                         | 2    |    |   |
|      | 第三方行た時間について現状を把握します、悪さ加減を正確に定義し、実況しましょう。                                                                       |             |      |       | 4 現状把握          | 1 東橋プロセスを図的しているか                                                        | 100  |    | _ |
| - 5  | ニアは、管理時後をその複称やはらつきから、また、いろいろな角度から捉え、目標優を設定。ます、                                                                 |             |      |       | 1               | 2 管理特性の定義はあいまいではないか。                                                    |      |    | _ |
|      |                                                                                                    |             |      |       |                 | 3 管理特徴のカワント方法は決まっているか。<br>(別をはチーンが「農業商品の存在」がして、1回の農業及生ですの気がの用きた構成、1000円 |      |    |   |
| -    | 11ダーダードについてはまちんと写真されているか。                                                                                      |             |      |       |                 | フレトするかと作とカワントするかい)                                                      |      |    |   |
|      | 2.ターゲットの管理特性(特性値)あるいは代用特性値は何かが時間になっているか。                                                                       |             |      |       | 1000            |                                                                         |      |    |   |
|      | 3 その悪(食曲に肥固,そ(だ洗い)                                                                                             |             | 1    |       | 4               |                                                                         |      |    | - |
|      |                                                                                                    |             |      |       | 100             | 41名信頼時にしていたので、「いえのご問題」というというかいた。                                        |      |    | - |
|      | the second second second second second second second second second second second second second second second s |             |      |       | 1.              | 12日本市内についていた。このの、あいり、1、10日の日本市・10日の10日、10日の10日、                         |      |    | - |
| 0    | 2) 管理特性(特性値)のデータは容易に取りますかい                                                                                     |             |      |       | 10              | 1「とれるチークがこれしかないから1231」で、そのチークにすで利用してないか                                 |      |    | _ |
|      | 1 までにデータは厳っているか、                                                                                               |             | 1    |       | 11.             | 1 課業した結果をグラフにしているか                                                      |      |    | _ |
| -    | それは計量値か、計測値か、言語情報が、                                                                                            |             |      |       | 12              | ● 管理特性のほうつきやかたよりに注意しているか。                                               |      |    | _ |
|      | 21時は優かす一学に出し、簡値する得知の情報も約つれているか。<br>ションにおわたい場合は、公開についてターのとの来であるか。                                               |             |      |       | 10.00           | 101線状肥隆(結果帝)と製造時的(原因用)の区別はなびれていたの。                                      |      |    | - |
|      | 1時件値の通常の理秘は23ないているか。                                                                                           |             |      |       | 15              | 12 0 0 あのの ( 単純) ない 日本 ( いたか)                                           |      |    | - |
|      | 5 その他(自由に記述)でください)                                                                                             | 1.00        |      |       | 16              | 13日標値の単位は明記されているか                                                       |      |    | _ |
|      |                                                                                                    |             |      |       | 17              | 14 経済効果な効果(予測)は動作であるか                                                   | 1.00 |    | _ |
|      |                                                                                                    |             |      |       | 18              |                                                                         | -    |    |   |
| 41   | い様状状態で聞いたりかつの特徴のデータ表について理解していたか。                                                                               |             |      |       | 19              |                                                                         |      |    |   |
| -    | 1例れ線グラフ、管理図、内グラフ、モストブラム、数本図についてどう使ったらよいかわかるかい-                                                                 |             |      |       | 21              |                                                                         | 1    |    |   |
|      | コーキれぞれのブラフを表示する上で、データ表をごいたらよいかわかるか。                                                                            |             |      | -     | 22              |                                                                         |      |    |   |
| -    | 3 重要な項目を約7法とう人でパシート回す部分でにあか。                                                                                   |             |      |       | 22              |                                                                         |      |    |   |
|      | *110/11000株開催日にいておちまいの20011110000                                                                              |             |      |       | 24              |                                                                         |      |    |   |
|      | CONTRACTOR NUMBER OF CONTRACTOR                                                                                |             |      | 11    | 28              |                                                                         |      |    |   |
|      |                                                                                                    |             |      |       | 27.             |                                                                         |      |    |   |
| -    | Designed on the second states to the second state of the second states at                                      |             |      |       | 28              |                                                                         |      |    |   |
| 6    | 1 課金の評判を取るとき、健健特徴を必要での課題で分類したらよりの書きでいるか。                                                                       |             |      |       | 22              |                                                                         |      |    |   |
| -    | AND MARKAN REPORTED AND AND AND AND AND AND AND AND AND AN                                                     |             |      |       | 31              |                                                                         | -    |    |   |
| 10.0 | Q=-/-(Q=+====/) 1+                                                                                             |             | 1    | +11   |                 | () () () () () () () () () () () () () (                                |      |    |   |
| 1    |                                                                                                    |             |      |       | SIM CHAN ST + 1 |                                                                         |      |    |   |
| 1    |                                                                                                    |             |      |       | 37.4            |                                                                         |      | RH |   |
| 7    |                                                                                                    |             |      |       |                 |                                                                         |      |    | _ |
|      |                                                                                                    |             |      |       |                 |                                                                         |      |    |   |
|      |                                                                                                    | 1           |      |       | <b>`</b>        |                                                                         |      |    |   |
|      |                                                                                                    |             |      |       |                 |                                                                         |      |    |   |
|      |                                                                                                    | · · · · · · |      |       |                 |                                                                         |      |    |   |
|      |                                                                                                    |             | _ 1  | ·     | _ \             |                                                                         |      |    |   |
| 므    |                                                                                                    | 7 - 7 -     | デナリロ | 大大 -  | $\overline{z}$  |                                                                         |      |    |   |
| Ŧ    | 「日」ノ エ ク ノ (                                                                                                   |             | しりり  |       | <b>λ</b> /      | 黒谷子ェック                                                                  |      |    |   |
| -    |                                                                                                    |             |      |       |                 | 「王侯ノエノノ」                                                                |      |    |   |
|      |                                                                                                    |             |      |       | /               |                                                                         |      |    |   |
|      |                                                                                                    |             |      |       | /               |                                                                         |      |    |   |
|      |                                                                                                    | N           |      | v     |                 |                                                                         |      |    |   |
|      |                                                                                                    |             |      |       |                 |                                                                         |      |    |   |
|      |                                                                                                    |             |      |       |                 |                                                                         |      |    |   |

#### このスッテプに入る前にやっておかなければならないこと次のステップに進むために確認しておくべきことがチェックできる

#### 解析レビューの活用

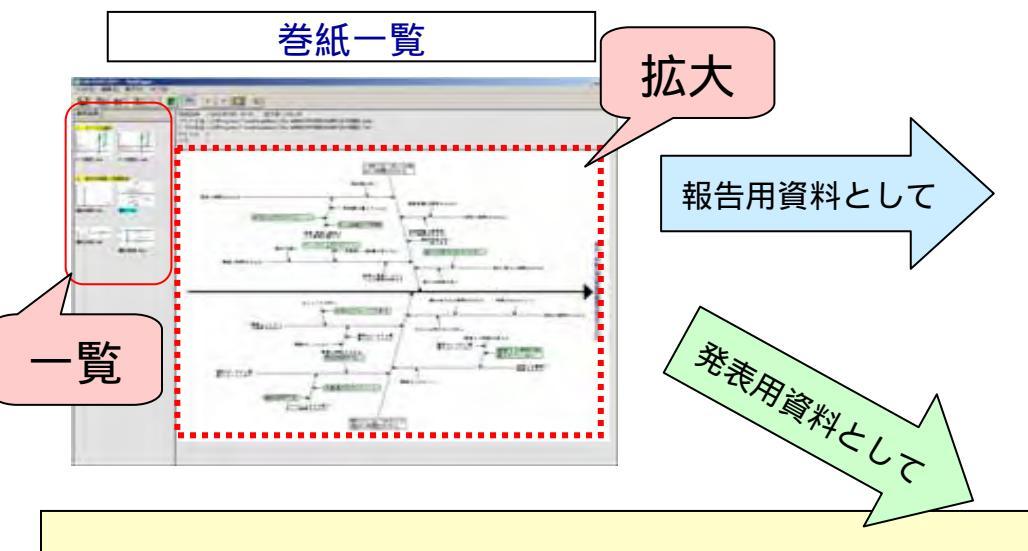

Excelに貼り付けた例

PowerPointに貼り付けた例

.....

850 10 R

巻紙一覧には,ステップ毎にグラフを管理す る機能があり,過去にどのような解析を行っ てきたか一覧で表示することができます.

また,これらの画像は,範囲を指定して 他のアプリケーションにコピーすることも 可能です

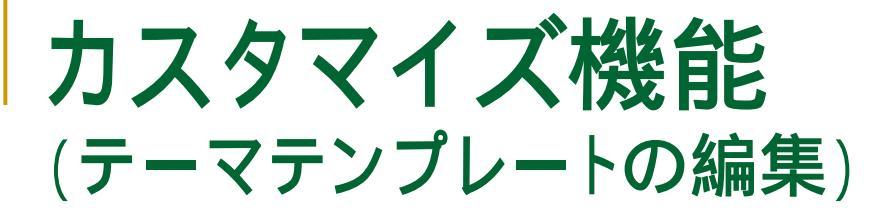

♂ 活動計画の作成

問題解決テンプレートの説明

OK

問題解決型テンプレート

ツリー構造で

全体の構成を編集

- 問題解決型、課題達成型をベースにオリジナル のテンプレートが作成可能 テーマの選定
- ステップ 現状の把握と ステップ,手順,すす 日標の設定 活動計画の作成 手順 め方、ヒントの文言や 要因解析 解析手法の選択 すすめ方のポイント 対策の検討と 実施 必須項目の設定を行う 効果の確認 解析手法 標準化と 管理の定着 ヒント Pres o 問題解決の型 NAVI\_MO デフォルトの問題解決テンプレートです テーマの新規作成時に自動選択されます 新規作成アプリケーションの適加 0 ADD 思さ加えのデータが表やジラフであれい。 傾向や大きさを見上す 🗉 👩 テーマの選定 問題解決テンプレートの編集 ⊢♂ 現状の把握と目標設定 ● ● 悪さ加減の確認 的第十五一号 统计量/把的写符 常时表/与支援和注意 4. 解析書法 白 💩 現状調査 データファイルのコピー | 由-● 悪さ加減を測定することはできますか、過去の実績や記録などを集め、現在の状態を測 由 ● 悪さ加減のデータを表やグラフで表わし、傾向や大きさを見ます 今天 使速度的 由 ● データから作業のばらつき(工程能力)を調べます -9110 ☆ ● データがない場合はアンケート調査などを計画し、データを収集します メインチューヘ 特性菌因的 由--● 該当プロセスが不安定な状態になってないかチェックします ■ ● 現象を層別してみる 由 ● 重点課題の絞り込み ○ 5. 時時を通めるためのとしょ ● 達成目標を決める

キャンセル

© 2010, The Institute of JUSE. All Rights Reserved

ヘルブ

已有加日

折れ線ジラフィ種グラフ 奉ちらつ

度読表/多文量のロスあ

1

解析中于一下

折れほどう

(IL-HM

とに集計されたテータが取ります。

(三)(含動水母入口)目

402/000

X単した データごれ てちっつにします。 ジラフにすっデータごえ 使々のデー

ジラスにすうデータごよ、値々ら 何をみたいか、切りたいかによ

たい市日

100-

304105-31R.

戦争の大きさと比較するには あら時点の時時項目の内認をみらっま 実験項目のハラップをかれたものでは

「土地市向け

### データファイルのコピー

- テーマファイルに関連付けしてあるデーター式をコピーする機能
- ファイルサーバーで管理共有する ことで, 社内の/ウハウ集として 構築が可能

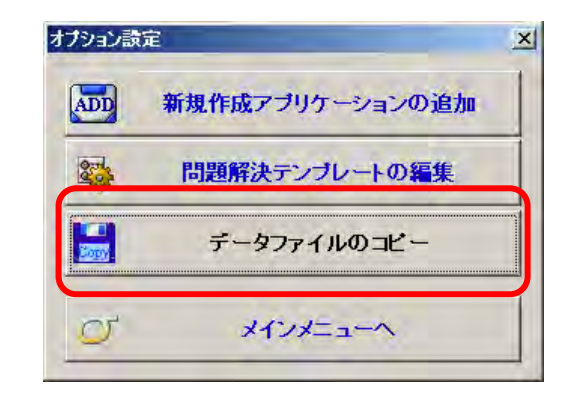

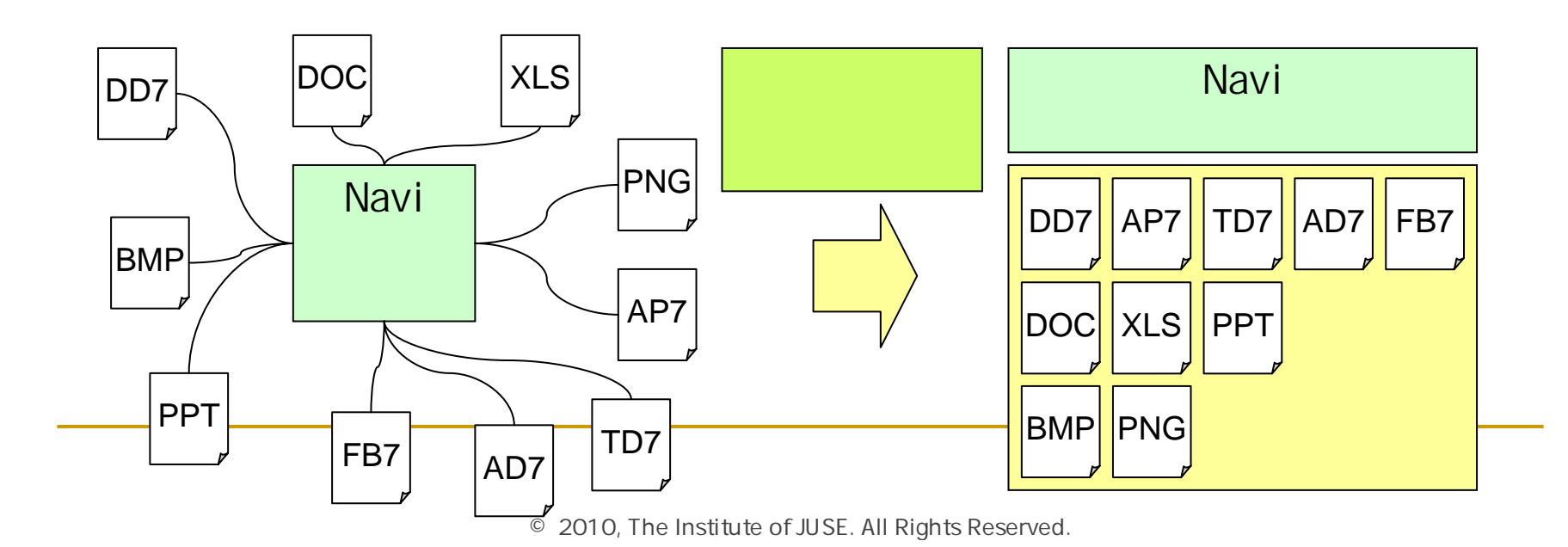

掲載されている著作物の著作権については、制作した当事者に帰属します.

著作者の許可なく営利・非営利・イントラネットを問わず,本著作物の複製・ 転用・販売等を禁止します.

所属および役職等は、公開当時のものです.

■公開資料ページ 弊社ウェブページで各種資料をご覧いただけます <u>http://www.i-juse.co.jp/statistics/jirei/</u>

■お問い合わせ先 (株)日科技研 数理事業部 パッケージサポート係 <u>http:/www.i-juse.co.jp/statistics/support/contact.html</u>